## INSTRUCCIONES PARA ACCEDER A MIRADOR

Ir a la página web de mirador

https://mirador.murcieduca.es/mirador/

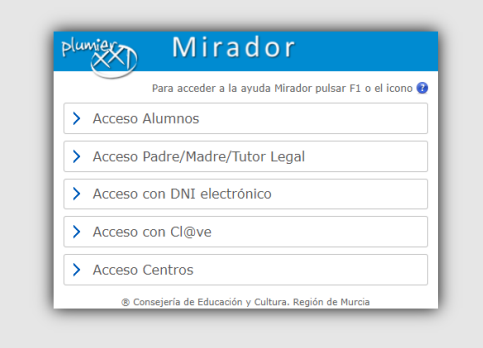

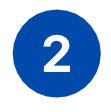

1

Seleccione la segunda casilla

Acceso madre/padre /tutor legal

| Plu | Mirador                                                |
|-----|--------------------------------------------------------|
|     | Para acceder a la ayuda Mirador pulsar F1 o el icono 🕄 |
| >   | Acceso Alumnos                                         |
| >   | Acceso Padre/Madre/Tutor Legal                         |
| >   | Acceso con DNI electrónico                             |
| >   | Acceso con Cl@ve                                       |
| >   | Acceso Centros                                         |

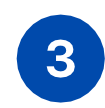

## Introduzca elNIF/NIE del padre/madre/tutor legal

Para obtener la <mark>clave</mark>, haz clicken "¿necesitas ayuda?

| > Acceso Padre/Madre/Tutor Legal      |          |
|---------------------------------------|----------|
| NIF/NIE del Tutor                     | <u>^</u> |
| Clave                                 |          |
| Entrar                                |          |
| ¿Necesitas ayuda?, ¿No puedes entrar? |          |

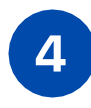

## Haga click enel enlace que aparece en lapágina

https://eduid.murciaeduca.es/sms/index.html

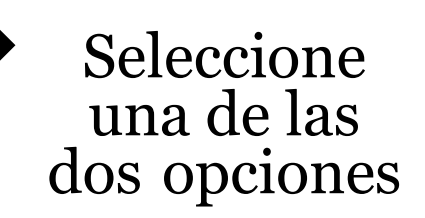

"He olvidado mi contraseña" o "solicitud de usuario y contraseña"

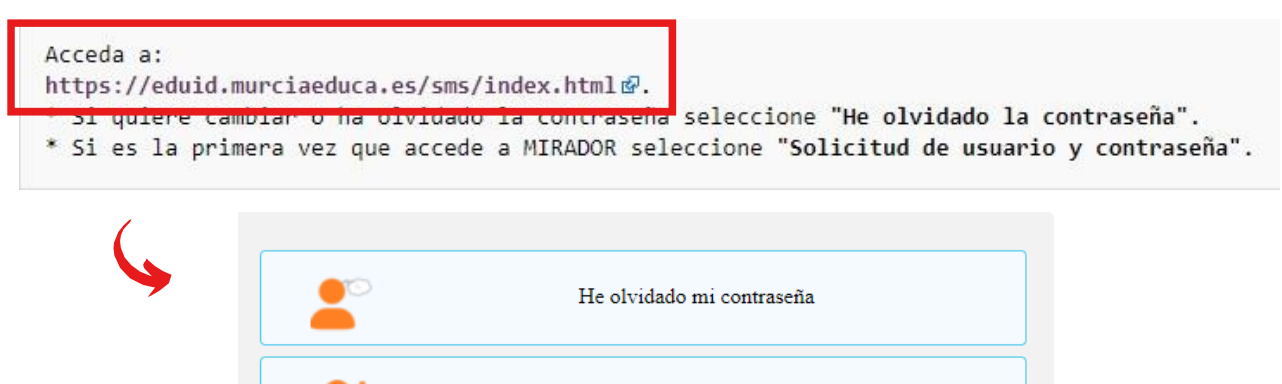

Solicitud de usuario y contraseña

OPCIÓN 1: "HE OLVIDADO MI CONTRASEÑA"

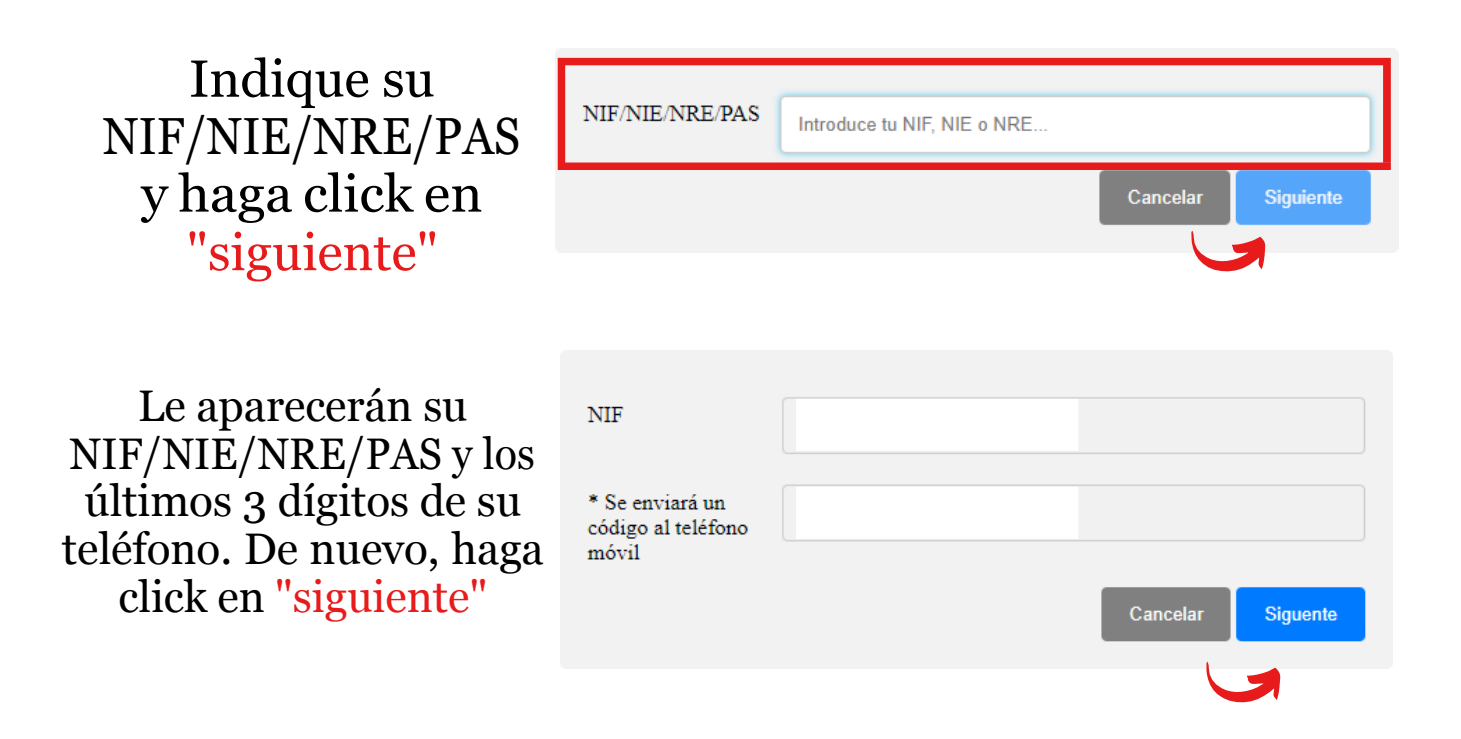

Recibirá un código en su teléfono que deberá introducir. Después, haga click en "siguiente"

Finalmente, introduzca una nueva contraseña teniendo en cuenta las indicaciones que aparecen en pantalla. Después, haga click en "cambiar"

| En breve, recibirás<br>un código en tu<br>teléfono móvil                                                                                                    | Introduce el código aquí         |          |  |  |  |
|----------------------------------------------------------------------------------------------------|----------------------------------|----------|--|--|--|
|                                                                                                    | Cancelar                         | Siguente |  |  |  |
|                                                                                                    |                                  | 1        |  |  |  |
| La contraseña:<br>Debe ser distinta a las 4 últimas<br>Debe tener al menos 8 caracteres de longitud<br>Debe contener al menos una letra y un número<br>No puede contener secuencias consecutivas del teclado como 'qwerty', '1234', 'asdfg', etc.<br>No puede contener tres caracteres consecutivos iguales<br>No puede contener ni el nombre, ni los apellidos, ni el login, ni el teléfono, ni email del<br>usuario<br>No puede tener más de 40 caracteres de longitud<br>Solo puede usar letras (salvo la ñ), números, y los símbolos '.', '?' y '!' (estos últimos no<br>pueden aparecer como primer carácter) |                                  |          |  |  |  |
| Contraseña                                                                                                    | Introducir contraseña            | 0        |  |  |  |
| Confirmar                                                                                                    | Confirmar contraseña<br>Cancelar | Cambiar  |  |  |  |
|                                                                                                    |                                  |          |  |  |  |

OPCIÓN 2: "SOLICITUD DE USUARIO Y CONTRASEÑA"

Introduzca los datos que le aparecen en pantalla. Después, haga click en "confirmo que los datos proporcionados...". Finalmente, haga click en "siguiente"

| * Número de<br>documento de<br>identidad (NIF.                                                                                                    | Introduce tu NIF, NIE o PAS     |  |  |  |  |  |
|----------------------------------------------------------------------------------------------------|---------------------------------|--|--|--|--|--|
| NIE o Pasaporte)                                                                                                    |                                 |  |  |  |  |  |
| * Nombre                                                                                                    | Introduce tu Nombre             |  |  |  |  |  |
| * 1er Apellido                                                                                                    | Introduce tu primer Apellido    |  |  |  |  |  |
| 2º Apellido                                                                                                    | Introduce tu 2º Apellido        |  |  |  |  |  |
| * Móvil                                                                                                    | Introduce el número de tu móvil |  |  |  |  |  |
| * Correo<br>electrónico                                                                                                    | Introduce tu dirección de email |  |  |  |  |  |
| Confirmo que los datos proporcionados coinciden EXACTAMENTE con los datos que se encuentran en mi<br>documento de identidad, y que podrán ser utilizados en los distintos procedimientos relacionados con el ámbito<br>educativo |                                 |  |  |  |  |  |
| * Campos obligatorios                                                                                                    |                                 |  |  |  |  |  |
|                                                                                                    | Cancelar Siguiente              |  |  |  |  |  |
|                                                                                                    |                                 |  |  |  |  |  |